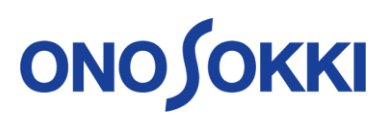

### Procedure for adding optional function of the LA-7000 series

| • Be sure                                    | to upgrade the firmware first before adding optional software.                                                     |
|----------------------------------------------|----------------------------------------------------------------------------------------------------|
| The data                                     | for the latest version firmware is included in the SD card.                                                        |
| <ul> <li>Please up<br/>failure or</li> </ul> | date according to the procedure. Updating with incorrect procedure may cause malfunction of the sound level meter. |
| • Be sure to                                 | o supply the power from the AC adapter when updating.                                                              |
| • Do not pe<br>of the so                     | rform the following operations while updating. It may cause failure or malfunctior und level meter.                |
| Rem                                          | noving and inserting SD card                                                                                       |
| Disc                                         | connection of the sound level meter from the power source                                                          |
| Swit                                         | ching the sound level meter to power off                                                                           |
| • Back up t                                  | the necessary conditions before updating. The conditions may be initialized due to                                 |
| firmware                                     | update.                                                                                                    |

- Upgrading the firmware to the latest version
  - **1** Prepare the SD card for optional addition
  - 2 Start up the sound level meter
  - 3 Switch to the update screen
  - 4 Start update processing
  - 5 Confirm completion of update
- Adding optional function
  - 6. Switch to the option screen
  - 7. Start installation
  - 8. Check the operation of the options added.

### Upgrading the firmware to the latest version

#### 1 Prepare the SD card for optional addition

The license information (license file) of the optional function is stored in the root directory of the SD card under the file name "**LA7000OptionInf.dat**".

# ονοζοκκι

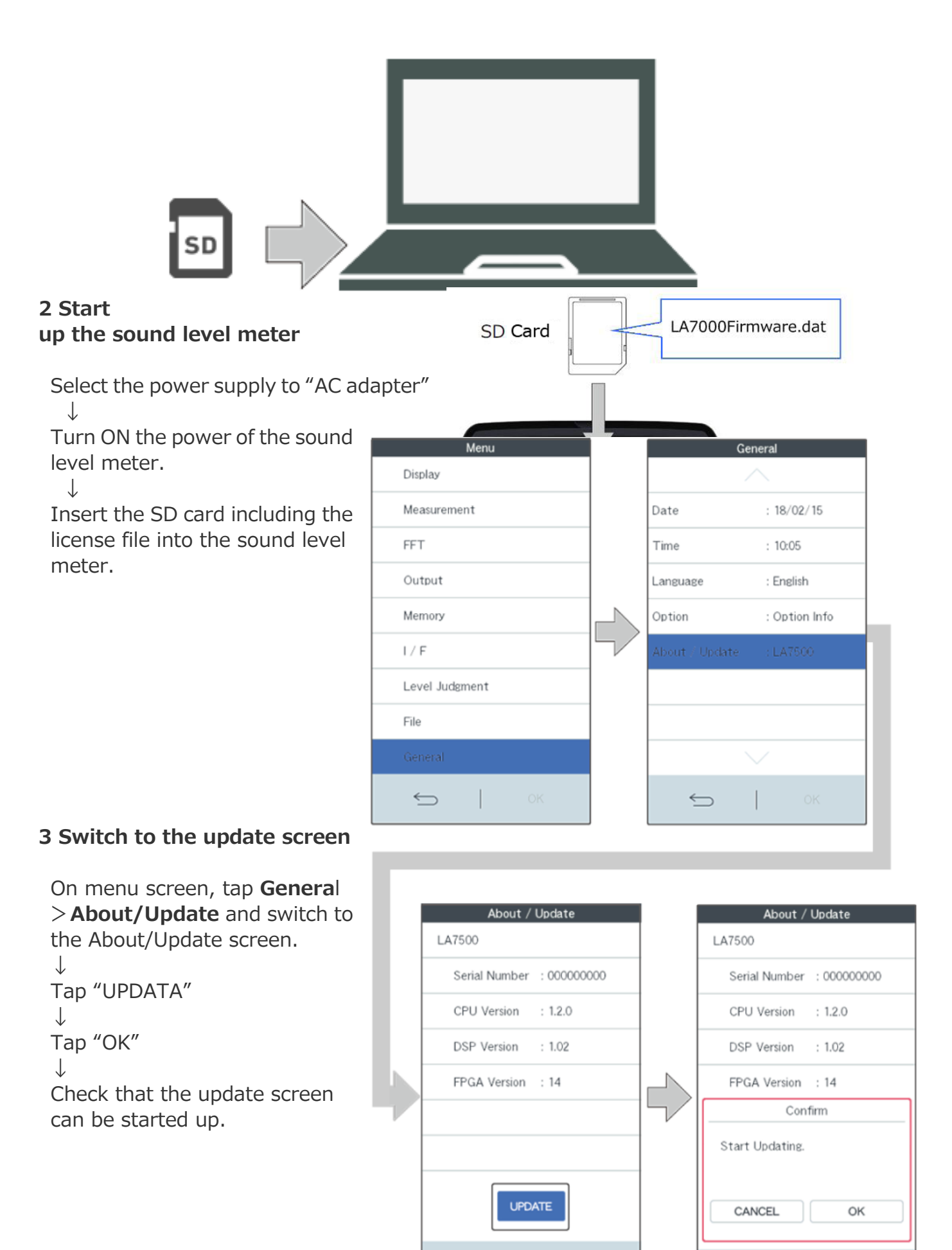

 $\leftarrow$ 

←

### ονοζοκκι

#### 4 Start update processing

Tap **"FIRMWARE UPDATE**" on the update screen.

 $\downarrow$ 

Confirm that the target version is displayed in the **New Firmware Ver** column.

↓ ⊤-

Tap "Enable" to switch to "**ON**"

 $\downarrow$ 

Tap "**START UPDATE**". The screen is switched to the screen showing update processing and update is started.

\*Do not perform the following operations while updating.

- Removing and inserting SD card
- Disconnection of the sound level meter from the power source
- Switching the sound level meter to power OFF

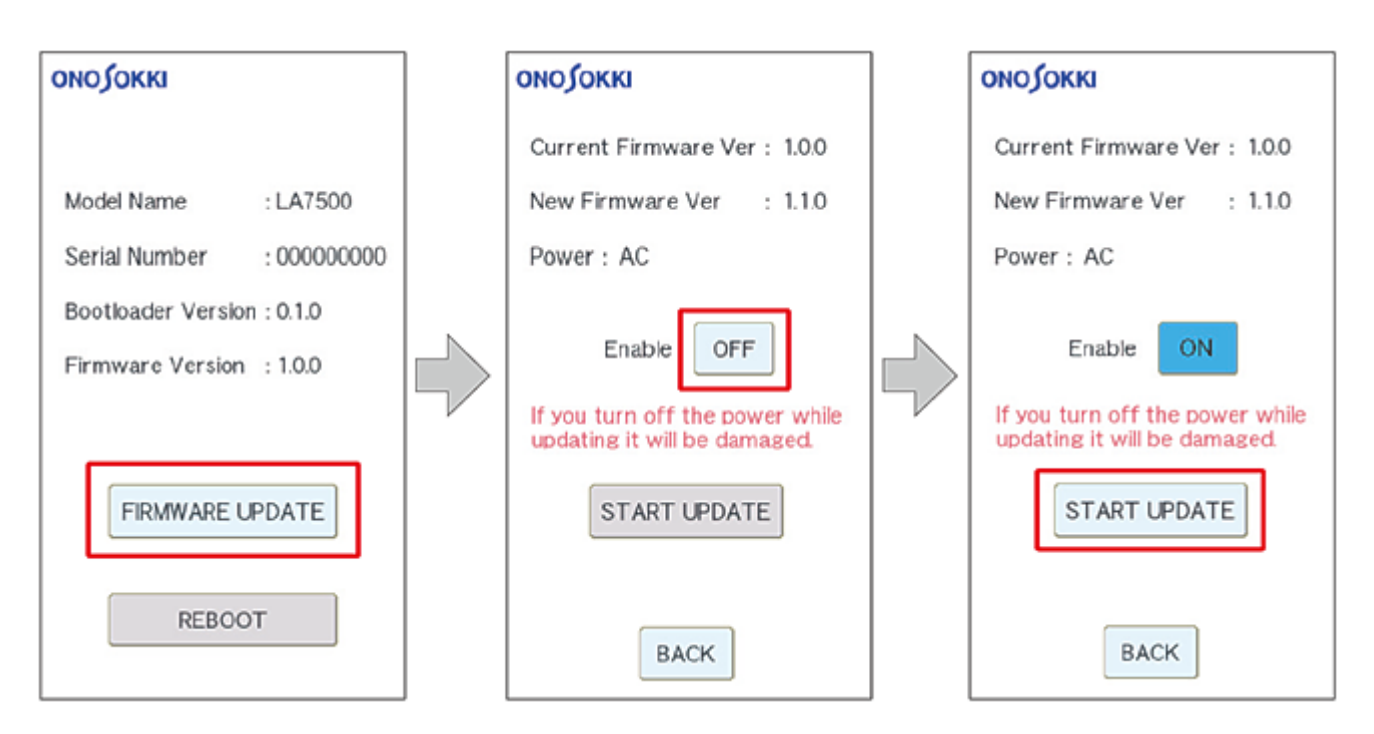

### 5 Confirm completion of update

Wait until the processing of each item "File Check / Erase / Write / Verify" is completed. (reaching 100%)

Confirm that "SUCCESS" is displayed.

 $\downarrow$ 

Tap "BACK" button. The screen returns to the update screen.

 $\downarrow$ 

Confirm that the version of Firmware Version has been updated

## **ΟΝΟ Ο ΚΚΙ**

#### ↓ Tap "**REBOOT**" button ↓

The sound level meter automatically restarts and returns to the measurement screen. The update is complete.

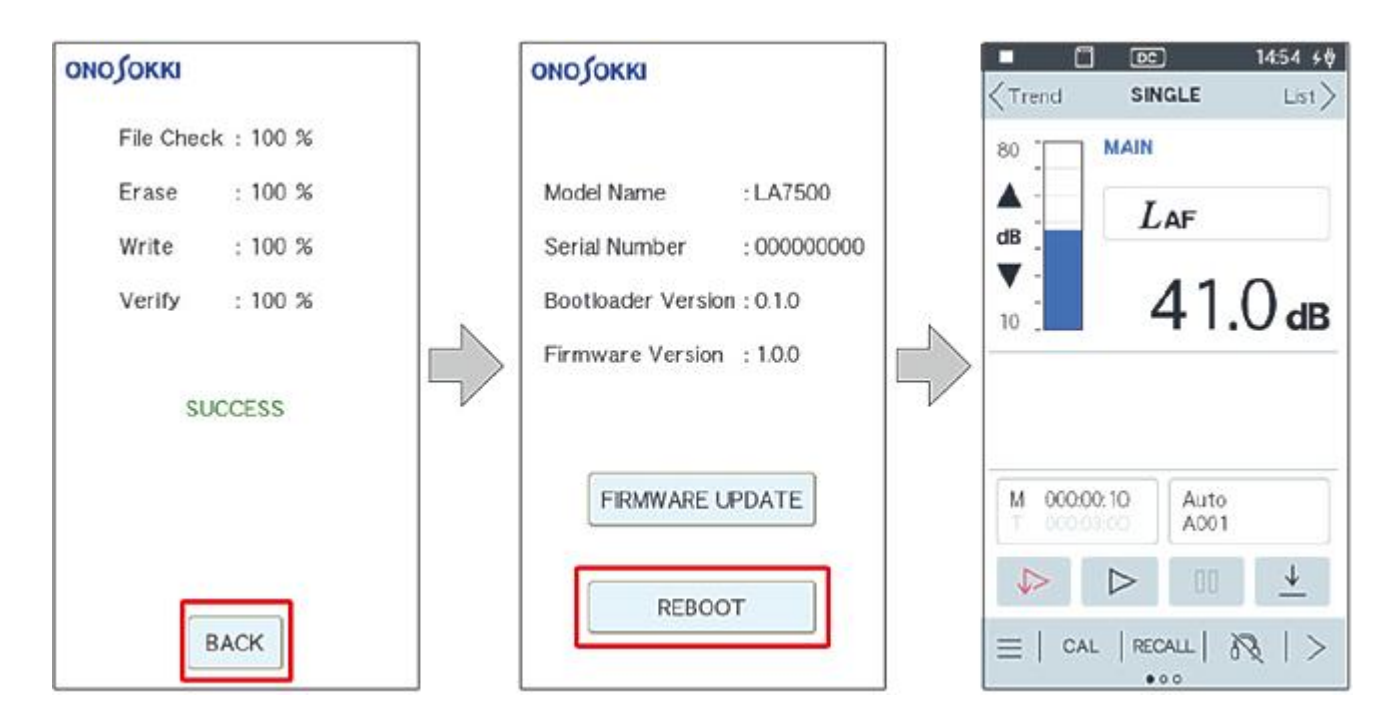

### Adding optional function

### 6. Switch to the option screen

Tap General>Option on the Menu mode screen and switch to the option screen.

### 7. Start installation

Tap "INSTALL" on the option screen.
↓
Tap "ON" of the installation confirmation. The installation is started.
↓
The message of the installation complete is appeared.
Tap "OK"
↓

## ονοζοκκι

After the installation is successful, installed options are displayed in black characters.

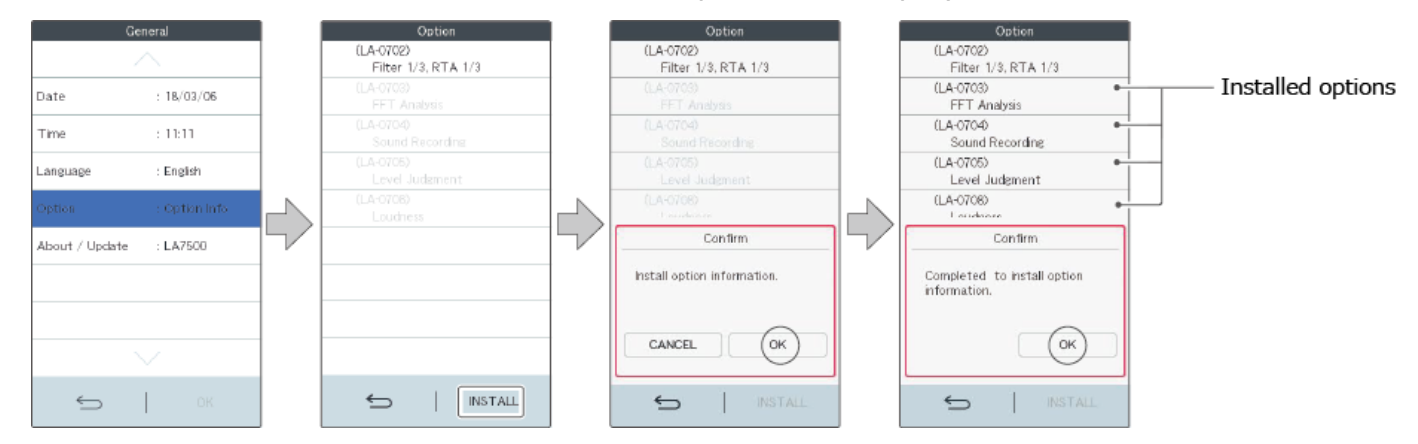

#### 8. Check the operation of the options added.

Back to the measurement screen and start up the added option to check the operation.

End